# Краткое руководство по созданию профиля в Web of Science

#### 1) Выберите опцию Sign In -> Register

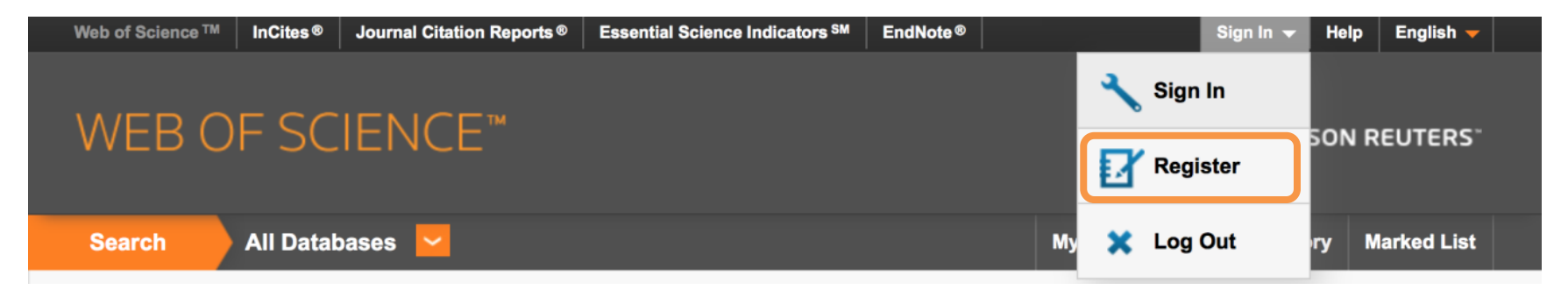

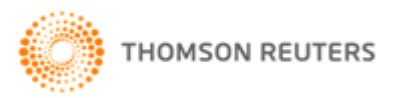

## 2 Введите свой адрес электронной почты два раза

| Registration                                                        | 8                                                                                                    |
|---------------------------------------------------------------------|----------------------------------------------------------------------------------------------------|
| E-mail Address: user@mail.ru<br>Retype E-mail Address: user@mail.ru | Note: If you are already registered for a Thomson Reuters product or service, please sign in.<br>Why register with the <i>Web of Science</i> ?                                                                                                    |
| Continue                                                            | <ul> <li>Automatic sign in</li> <li>Access saved searches and search history</li> <li>Create alerts</li> <li>Add references to your <i>EndNote</i> Library</li> <li>Select a preferred starting database or product</li> <li>Update your personal information</li> </ul> |

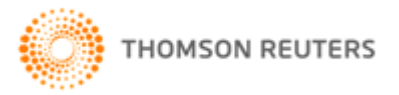

### 3 Заполните требуемые поля (помеченные красной звездочкой) и создайте пароль

### Registration

| * E-mail Address:            | user@mail.ru                                                                                                    |
|------------------------------|----------------------------------------------------------------------------------------------------|
| * First Name:                | Alisher                                                                                                    |
| * Last Name:                 | Abishev                                                                                                    |
| Middle Initial:              | (optional)                                                                                                    |
| *Password:                   | ••••                                                                                                    |
|                              | Password Guidelines<br>Must be 8 or more characters (no spaces) and contain:<br>- at least 1 numeral: 0 - 9<br>- at least 1 alpha character, case-sensitive<br>- at least 1 symbol: ! @ # \$ % ^ * ( ) ~ `{}[]  &<br>Example: 1sun%moon                                                                                                    |
| * Retype New Password:       | ••••                                                                                                    |
| * Primary Role:              | Faculty •                                                                                                    |
| * Subject Area:              | Science and Technology 🔻                                                                                                    |
| Bibliographic Software Used: | Select Bibliographic Software Used 🔻                                                                                                    |
| * Opt In/Opt Out:            | <ul> <li>Receive training materials, notifications, announcements,<br/>and other materials by e-mail.</li> <li>Do not receive training materials, notifications, announcements,<br/>and other materials by e-mail.</li> </ul>                                                                                                    |
| Automatic Sign In:           | <ul> <li>Sign me in automatically.</li> <li>(Select this if you want to be signed in automatically each time you access Web of Science.<br/>This feature uses cookie technology.)</li> <li>I am using a public computer or do not wish to be signed in automatically<br/>(Users of public computers should select this option.)</li> </ul> |

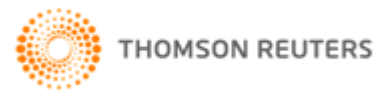

#### Примечания:

- Форма заполняется буквами латинского алфавита
- Пароль должен состоять из как минимум 8 символов, с присутствием строчных и прописных букв, цифр и небуквенных знаков. Пример пароля: Alisher2015@
- Пароль нужно ввести два раза, в полях Password и Retype New Password
- Поле Primary role = Роль в университете
  - $\circ$  Graduate student = магистрант или докторант
  - о Undergraduate student = студент бакалавриата
  - о Librarian = библиотекарь
  - $\circ$  Other = другое
  - о Faculty = преподаватель
  - о Administrator = работник административного блока
  - о Researcher (Academic) = научный исследователь
  - о Researcher (Non-academic) = исследователь на предприятии
- Поле Subject area = Предметная область
  - о Arts & Humanities = гуманитарные науки и искусства
  - о Life Sciences = науки о жизни
  - о Biomedicine = биомедицинские науки
  - $\circ$  Other = другое
  - о Science and Technology = естественные науки и технологии
  - о Social Sciences = общественные науки
  - Physical Sciences = физические науки
- Поле Opt In/Opt Out
  - о Opt In получать важную информацию по Web of Science
  - о Opt Out отказаться от получения важной информации по Web of Science

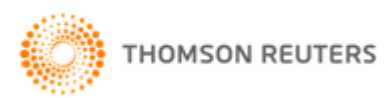

4 Отметьте галочкой прочтение условий создания профиля и нажмите Submit Changes.

| * Terms and Conditions: | WEB OF SCIENCE TERMS OF USE: You are entitled to access the product,<br>download or extract reasonable amounts of data from the product that are required for<br>the activities you carry out individually or as part of your employment, and include<br>insubstantial portions of extracted data in your work documents and reports, provided<br>that such documents or reports are for the benefit of (and belong to) your organization,<br>or where such documents or reports are intended for the benefit of third parties (not<br>your organization ), extracted data is immaterial in the context of such documents or<br>reports and used only for illustrative/demo purposes. |   |
|-------------------------|----------------------------------------------------------------------------------------------------|---|
|                         | Thomson Reuters determines a "reasonable amount" of data to download by<br>comparing your download activity against the average annual download rates for all                                                                                                    | - |
|                         | 4                                                                                                    |   |
|                         | I have read and agree to these terms and conditions.                                                                                                    |   |

Submit Changes Cancel

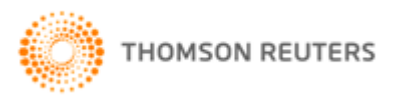

**Поздравляем! Ваш профиль создан!** Теперь вы можете использовать свой адрес электронной почты и только что созданный пароль при заходе на webofscience.com в разделе Sign In -> Sign In:

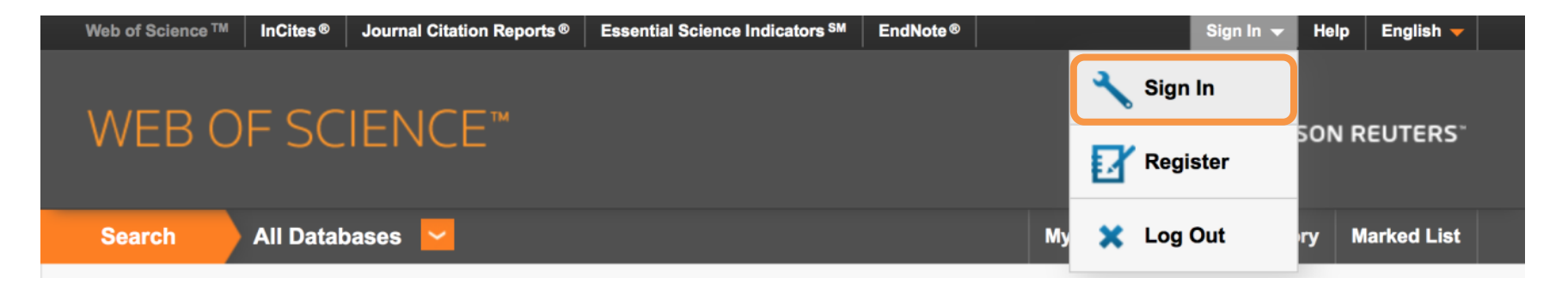

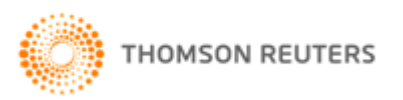